# Applications : CtoF et CATiD

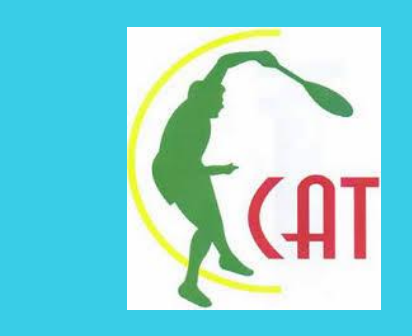

Nouvelle interface de gestion des licences et des tournois de la Confédération Africaine de Tennis

#### Applications : CtoF et CATiD

**CtoF** : est la nouvelle interface de communication entre la Confédération Africaine de Tennis et les Fédérations affiliées

Elle permet aux fédérations de faire la gestion des licenciés qui auront le droit de participer et de s'inscrire aux tournois de 14 ans et moins

Cette nouvelle interface intuitive permet de garder un historique complet de toutes les étapes nécessaires pour l'ajout des licenciés, l'inscription au tournoi et le withdrawal

Grâce à cette nouvelle interface il sera désormais possible de suivre l'historique de tous les joueurs inscrits aux tournois des 14 ans et moins organisés sous l'égide de la Confédération Africaine de Tennis

#### Applications : CtoF et CATiD

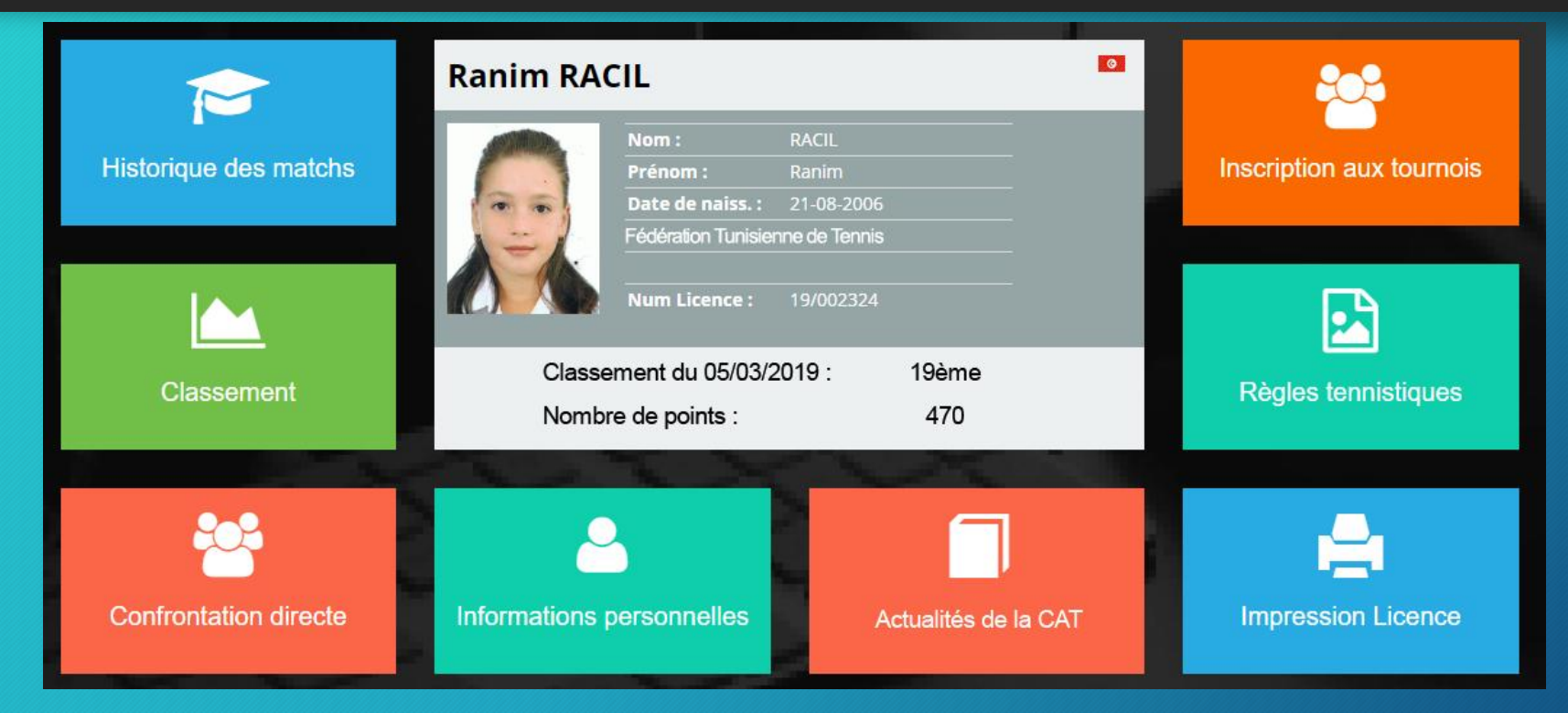

**CATID**: est une interface dédiée aux licenciés ajoutés par les fédérations affiliées sous l'égide de la Confédération Africaine de Tennis. Elle permet aux licenciés d'avoir accès à plusieurs fonctionnalités comme le montre la figure ci-dessus

#### Lancement des Applications : CtoF et CATiD

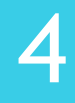

CtoF

Sera testé lors du Tournoi du Togo (Avril 2019)
Entre en exploitation à partir des tournois de Mai 2019

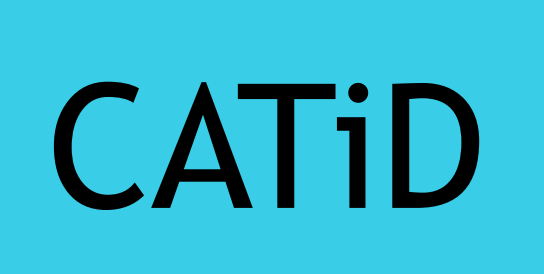

- Sera accessible aux joueurs (gratuitement à partir de Septembre 2019
- Chaque joueur devra payer 15\$/an (déductible des fees accordés aux fédérations) à partir de 2020 (obligatoire pour participer aux tournois)

#### Interface CtoF : dédiée aux fédérations

#### Tapez votre login et mot de passe

#### Deux options : Gestion des joueurs et Inscription aux tournois

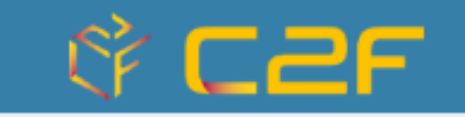

Applications

Gestion des joueurs

Plus d'info

Inscription aux tournois

Plus d'info🗩

#### Gestion des joueurs

8

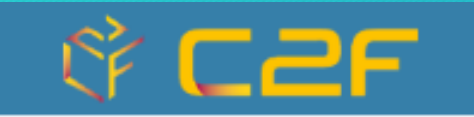

Applications

Gestion des joueurs Inscription aux tournois

Plus d'info🗩

Plus d'info

9

#### Gestion des joueurs

Dans cette page vous pouvez voir tous <u>les joueurs</u> <u>qui ont le droit de</u> <u>s'inscrire dans les</u> <u>tournois</u> <u>de 14 ans et moins</u>

Dépôt de jou
 Info. utiles

fi Contact

| - | =     |                                  |                          |            |      |              |              |       |                                   | 📥 Dépôt de joueurs | Fédératio | n de Tennis du Bur | indi |
|---|-------|----------------------------------|--------------------------|------------|------|--------------|--------------|-------|-----------------------------------|--------------------|-----------|--------------------|------|
|   | 📥 Dét | ail d'un dépôt                   |                          |            |      |              |              |       |                                   |                    |           | æ (                | ome  |
|   | Tous  | Acceptés définitivement Acceptés | temporalrement Non accep | tés        |      |              |              |       |                                   |                    |           |                    |      |
|   |       | 🕼<br>Ajouter joueur à la liste   |                          |            |      |              |              |       |                                   |                    |           |                    |      |
|   |       |                                  |                          |            |      |              |              |       |                                   |                    |           |                    |      |
|   |       |                                  |                          |            |      |              | e Imprimer   |       |                                   |                    |           |                    |      |
|   |       |                                  |                          |            |      |              |              |       |                                   |                    |           |                    | _    |
|   | Liste | des demandes                     |                          |            |      |              |              |       |                                   |                    |           |                    |      |
|   | N*    | Nom & Prénom                     | Date de naissance        | Nationalté | Sexe | Type Demande | Anc. Nº LIC. | Photo | Extrait de naissance ou passeport | Etat               | Détail    | Actions            |      |
|   | 1     | AKEZA ZAITUNI                    | 02-10-2006               | BDI        | F    | R            | CAT180019    | -     |                                   | ×                  |           | Modifier           |      |
|   | 2     | KASHINDI MOUSSA                  | 04-08-2005               | BDI        | м    | R            | CAT180021    | -     |                                   | ×                  |           | Modifier           |      |
|   | 3     | MALIK ABDOUL SHAKUR              | 05-10-2006               | BDI        | м    | R            | CAT180490    | -     |                                   | ×                  |           | Modifier           |      |
|   | 4     | NDIKUMASABO Kiara                | 17-10-2006               | BDI        | F    | N            |              | -     |                                   | ×                  |           | Modifier           |      |
|   | 5     | NDUWIMANA ABDOUL NURU            | 07-12-2005               | BDI        | м    | R            | CAT180025    | •     |                                   | ~                  |           | Modifier           | _    |
|   |       |                                  |                          |            |      |              |              |       |                                   |                    |           |                    |      |
|   |       |                                  |                          |            |      |              |              |       |                                   |                    |           |                    |      |
|   |       |                                  |                          |            |      |              | Légende      |       |                                   |                    |           |                    |      |
|   |       |                                  | Type Demand              | •          |      |              |              | Etat  |                                   |                    |           |                    |      |
|   |       |                                  | N Nouveau Jou            | aur        | -8   |              |              |       | En attente                        |                    |           |                    |      |
|   |       |                                  | R Renouvellement         | Joueur     | ×    |              |              | Ac    | cepté définitivement              |                    |           |                    |      |
|   |       |                                  |                          |            | •    |              |              |       | Non accepté                       |                    |           |                    |      |

#### Gestion des joueurs

10

#### Deux possibilités:

<u>Nouveau joueur:</u> pour les joueurs qui n'ont jamais participé

<u>Renouvellement joueur:</u> pour les joueurs qui ont déjà participé

| 🕸 C2F              | =                                                             | 📥 Dépôt de joueurs                                               | 🗘 🌍 Fédération de Tennis du Burundi |
|--------------------|---------------------------------------------------------------|------------------------------------------------------------------|-------------------------------------|
| BDI<br>En ligne    | ి Choix du type d'ajout                                       |                                                                  | 🙆 Home                              |
| Saison 2019        | Nouveau joueur<br>pour les joueurs qui n'ont jamais participé | Renouvellement joueur<br>pour les joueurs qui ont déjà participé |                                     |
| Menu               |                                                               |                                                                  |                                     |
| 🛗 Dépôt de joueurs | Cliquez ici 🗨                                                 | Cliqu                                                            | ez ici 🛛                            |
| 🛗 Info. utiles     |                                                               |                                                                  |                                     |
| ∰ Contact          |                                                               |                                                                  |                                     |
|                    | Copyright © 2018 SoftPrecision. All rights reserved.          |                                                                  |                                     |

11

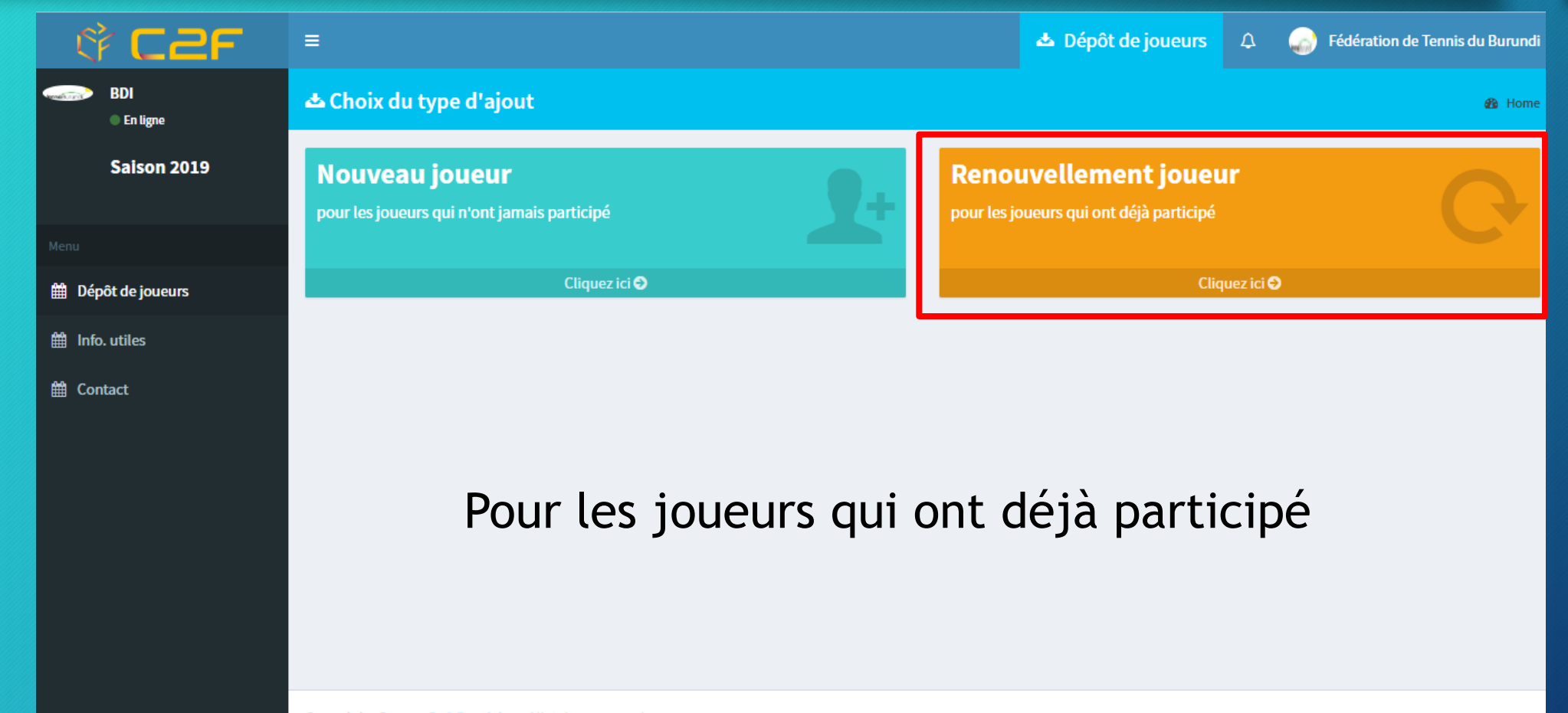

Copyright © 2018 SoftPrecision. All rights reserved.

12

Veuillez choisir le sexe du joueur :

<u>Masculin</u> ou <u>Féminin</u>

| 약 C2F            | =                                                    | 📥 Dépôt de joueurs | ۵ | Fédération de Tennis du Burun | di |
|------------------|------------------------------------------------------|--------------------|---|-------------------------------|----|
| BDI<br>En ligne  | 📥 Renouvellement joueur                              |                    |   | 🚯 Hom                         | ie |
| Saison 2019      |                                                      |                    |   |                               |    |
|                  | Garçons/Filles                                       |                    |   |                               |    |
|                  | Sexe                                                 |                    |   |                               |    |
| Dépôt de joueurs | Masculin                                             |                    |   | Ŧ                             |    |
| 🛱 Info. utiles   | Masculin<br>Féminin                                  |                    |   |                               |    |
| 🛱 Contact        |                                                      |                    |   |                               | _  |
|                  |                                                      |                    |   | Rechercher                    |    |
|                  |                                                      |                    |   |                               |    |
|                  |                                                      |                    |   |                               |    |
|                  |                                                      |                    |   |                               |    |
|                  |                                                      |                    |   |                               |    |
|                  |                                                      |                    |   |                               |    |
|                  |                                                      |                    |   |                               |    |
|                  | Copyright © 2018 SoftPrecision. All rights reserved. |                    |   |                               |    |

Veuillez choisir les joueurs que vous voulez renouveler les licences afin de participer aux tournois des 14 ans et moins

| 약 C2F             | =                                             | 📥 Dépôt de joueurs 🗘 🎧 Fédération de Tennis du Burundi |
|-------------------|-----------------------------------------------|--------------------------------------------------------|
| BDI<br>• En ligne | ది Choix des joueurs                          | 🕸 Home                                                 |
| Saison 2019       | Joueurs                                       |                                                        |
|                   | Remarque : la photo doit être au format image |                                                        |
| Menu              | MUTABAZI SALUM (2004) Photo : C               | hoisir un fichier Aucun fichier choisi                 |
| Dépôt de joueurs  | ✓ NDAYISHIMIYE ABDILLAH (2006) Photo: C       | hoisir un fichier Aucun fichier choisi                 |
| 🛗 Info. utiles    | NDAYISHIMIYE ABUBAKAR (2005)     Photo: C     | hoisir un fichier Aucun fichier choisi                 |
| H Contact         |                                               |                                                        |
|                   | Nombre de je                                  | ueurs 2                                                |
|                   | Va                                            | ider                                                   |
|                   |                                               |                                                        |
|                   |                                               |                                                        |
|                   |                                               |                                                        |

13

Copyright © 2018 SoftPrecision. All rights reserved.

Ajouter joueur à la liste

Dépôt de joueurs

🛗 Info. utiles

Contact

Les joueurs apparaissent dans la liste des demandes en attente. <u>La CAT doit valider</u> <u>les joueurs en</u> <u>vérifiant les</u> informations fournies

|     |                          |                      |            |      | ₽               | Imprimer     |       |                                      |          |        |                       |  |  |  |
|-----|--------------------------|----------------------|------------|------|-----------------|--------------|-------|--------------------------------------|----------|--------|-----------------------|--|--|--|
| Lis | Liste des demandes       |                      |            |      |                 |              |       |                                      |          |        |                       |  |  |  |
| N°  | Nom & Prénom             | Date de<br>naissance | Nationaité | Sexe | Type<br>Demande | Anc. N° Lic. | Photo | Extrait de naissance ou<br>passeport | Etat     | Détail | Actions               |  |  |  |
| 1   | AKEZA ZAITUNI            | 02-10-2006           | BDI        | F    | R               | CAT180019    | -     | -                                    | ×        |        | Modifier              |  |  |  |
| 2   | KASHINDI MOUSSA          | 04-08-2005           | BDI        | м    | R               | CAT180021    | -     | -                                    | <b>~</b> |        | Modifier              |  |  |  |
| 3   | MALIK ABDOUL<br>SHAKUR   | 05-10-2006           | BDI        | м    | R               | CAT180490    | -     | -                                    | ×        |        | Modifier              |  |  |  |
| 4   | NDAYISHIMIYE<br>ABDILLAH | 18-03-2006           | BDI        | М    | R               | CAT180023    | -     |                                      |          |        | supprimer<br>Modifier |  |  |  |
| 5   | NDAYISHIMIYE<br>ABUBAKAR | 05-05-2005           | BDI        | М    | R               | CAT180024    | -     | -                                    |          |        | supprimer<br>Modifier |  |  |  |
| 6   | NDIKUMASABO Kiara        | 17-10-2006           | BDI        | F    | N               |              | -     | -                                    | ×        |        | Modifier              |  |  |  |
| 7   | NDUWIMANA ABDOUL         | 07-12-2005           | BDI        | М    | R               | CAT180025    | -     | -                                    | ×        |        | Modifier              |  |  |  |

## Nouveau joueur

| े <b>C2F</b>       | =                                                             |       | 📥 Dépôt de joueurs                                | Δ         | Fédération de Tennis du Burundi |
|--------------------|---------------------------------------------------------------|-------|---------------------------------------------------|-----------|---------------------------------|
| BDI<br>En ligne    | 📥 Choix du type d'ajout                                       |       |                                                   |           | 🙆 Home                          |
| Saison 2019        | Nouveau joueur<br>pour les joueurs qui n'ont jamais participé | Renor | uvellement joueu<br>pueurs qui ont déjà participé | r         | G                               |
| Menu               |                                                               |       |                                                   |           |                                 |
| 🛗 Dépôt de joueurs | Cliquez ici 오                                                 |       | Cliq                                              | uez ici 🕑 |                                 |
| 🛗 Info. utiles     |                                                               |       |                                                   |           |                                 |
| Contact            | pour les joueurs qui n'o                                      | ont j | amais par                                         | tici      | pé                              |
|                    | Copyright © 2018 SoftPrecision. All rights reserved.          |       |                                                   |           |                                 |

## Nouveau joueur

Prière de remplir les cases vides par les informations nécessaires, choisir la nationalité, le sexe du joueur et uploader une photo et un extrait de naissance ou un passeport et valider

BDI En ligne

🛗 Dépôt de joue

🛗 Info. utiles

m Contact

Saison

|   | =                                                                                            | Dépôt de joueurs | 4 | Fédération de Tennis du Burundi |
|---|----------------------------------------------------------------------------------------------|------------------|---|---------------------------------|
|   | 🛆 Nouveau joueur                                                                             |                  |   | 🚯 Home                          |
| 9 |                                                                                              |                  |   |                                 |
|   | Nouveau joueur                                                                               |                  |   |                                 |
|   | Nom                                                                                          |                  |   |                                 |
|   |                                                                                              |                  |   |                                 |
|   | Prénom                                                                                       |                  |   |                                 |
|   |                                                                                              |                  |   |                                 |
|   | Date de naissance                                                                            |                  |   |                                 |
|   |                                                                                              |                  |   |                                 |
|   | Nationalté                                                                                   |                  |   |                                 |
|   | Burundi                                                                                      |                  |   | Ŧ                               |
|   | Sexe                                                                                         |                  |   |                                 |
|   | Masculin                                                                                     |                  |   |                                 |
|   | Féminin                                                                                      |                  |   |                                 |
|   | Remarque : la photo doit être au format image et les autres au format images ou PDF<br>Photo |                  |   |                                 |
|   | Choisir un fichier Aucun fichier choisi                                                      |                  |   |                                 |
|   | Extrait de naissance ou passeport                                                            |                  |   |                                 |
|   | Choisir un fichier Aucun fichier choisi                                                      |                  |   |                                 |
|   |                                                                                              |                  |   |                                 |

#### Nouveau joueur

NURU

Dépôt de joueurs

🛗 Info. utiles

H Contact

Les joueurs apparaissent dans la liste des demandes en attente. La CAT doit valider les joueurs en vérifiant les informations fournies

|     | ع<br>Ajouter joueur à la liste |                      |            |      |                 |              |       |                                      |          |        |                       |
|-----|--------------------------------|----------------------|------------|------|-----------------|--------------|-------|--------------------------------------|----------|--------|-----------------------|
|     |                                |                      |            |      | ₿               | Imprimer     |       |                                      |          |        |                       |
| Lis | te des demandes                |                      |            |      |                 |              |       |                                      |          |        |                       |
| N°  | Nom & Prénom                   | Date de<br>naissance | Nationaité | Sexe | Type<br>Demande | Anc. Nº Lic. | Photo | Extrait de naissance ou<br>passeport | Etat     | Détail | Actions               |
| 1   | AKEZA ZAITUNI                  | 02-10-2006           | BDI        | F    | R               | CAT180019    | -     | -                                    | <b>~</b> |        | Modifier              |
| 2   | KASHINDI MOUSSA                | 04-08-2005           | BDI        | М    | R               | CAT180021    | -     | -                                    | ~        |        | Modifier              |
| 3   | MALIK ABDOUL<br>SHAKUR         | 05-10-2006           | BDI        | М    | R               | CAT180490    | -     |                                      | ~        |        | Modifier              |
| 4   | NDAYISHIMIYE<br>ABDILLAH       | 18-03-2006           | BDI        | М    | R               | CAT180023    | -     | -                                    | 1        |        | supprimer<br>Modifier |
| 5   | NDAYISHIMIYE<br>ABUBAKAR       | 05-05-2005           | BDI        | М    | R               | CAT180024    | -     | -                                    | J        |        | supprimer<br>Modifier |
| 6   | NDIKUMASABO Kiara              | 17-10-2006           | BDI        | F    | N               |              | -     | -                                    | <b>v</b> |        | Modifier              |
| 7   | NDUWIMANA ABDOUL               | 07-12-2005           | BDI        | м    | R               | CAT180025    | -     | -                                    |          |        | Modifier              |

18

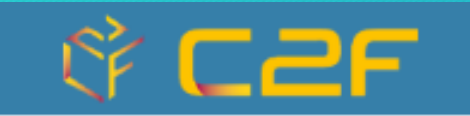

Applications

Gestion des joueurs Inscription aux tournois

Plus d'info

Plus d'info

#### 19

Veuillez sélection le tournoi auquel vous voulez inscrire vos joueurs

| 🕸 C2F           | =                                                                                                    | Inscription en ligne                              | ۵ | Fédération de Tennis du Burundi |  |  |  |  |  |  |
|-----------------|----------------------------------------------------------------------------------------------------|---------------------------------------------------|---|---------------------------------|--|--|--|--|--|--|
| BDI<br>En ligne | 🗹 Choix du tournoi                                                                                                    |                                                   |   | and Home                        |  |  |  |  |  |  |
|                 | Sélectionnez un tournoi:                                                                                                    |                                                   |   |                                 |  |  |  |  |  |  |
| Tournoi         |                                                                                                    |                                                   |   |                                 |  |  |  |  |  |  |
|                 | ITF/CAT African Junior Circuit- Madagascar 14U Leg II - 2019-03-02/2019-03-05                                                                                                    |                                                   |   | v                               |  |  |  |  |  |  |
|                 | ITF/CAT African Junior Circuit- Madagascar 140 Leg I - 2019-03-02/2019-03-02<br>ITF/CAT African Junior Circuit- Madagascar 14U Leg I - 2019-02-27/2019-03-02<br>ITF/CAT African Junior Circuit- Egypt 14U Leg II - 2019-02-20/2019-02-23                                              |                                                   |   |                                 |  |  |  |  |  |  |
|                 | ITF/CAT African Junior Circuit- Egypt 14U Leg I - 2019-02-17/2019-02-20<br>ITF/CAT East African Individual & Team Junior Championship - Tanzania - 2019-01-31/2019-0/                                                                                                    | 2-05                                              |   |                                 |  |  |  |  |  |  |
|                 | ITF/CAT West & Central Arrican Individual & Team Junior Championship - 10go - 2019-01-07/2<br>ITF/CAT Southern African Individual & Team Junior Championship - Namibia - 2019-01-07/201<br>ITF/CAT North African Individual & Teams Championship for 14 year and under 2019 - Algeria | 2019-01-15<br>19-01-15<br>- 2019-01-07/2019-01-13 |   |                                 |  |  |  |  |  |  |
|                 |                                                                                                    |                                                   |   |                                 |  |  |  |  |  |  |
|                 |                                                                                                    |                                                   |   |                                 |  |  |  |  |  |  |
|                 |                                                                                                    |                                                   |   |                                 |  |  |  |  |  |  |
|                 |                                                                                                    |                                                   |   |                                 |  |  |  |  |  |  |
|                 |                                                                                                    |                                                   |   |                                 |  |  |  |  |  |  |
|                 |                                                                                                    |                                                   |   |                                 |  |  |  |  |  |  |

|                             | 🕸 C2F           | ≡                                         | Inscription en ligne | ۵ | Fédération de Tennis du Burundi |
|-----------------------------|-----------------|-------------------------------------------|----------------------|---|---------------------------------|
|                             | BDI<br>En ligne | Choix du responsable                      |                      |   | 🚯 Home                          |
|                             |                 | Spécifiez le nom de l'entraîneur officiel |                      |   |                                 |
| Veuillez spécifier          |                 | Prénom et nom Entraîneur Officiel         |                      |   | Valider                         |
| l'entraîneur<br>officiel ou |                 |                                           |                      |   |                                 |
| l'accompagnateur            |                 |                                           |                      |   |                                 |
|                             |                 |                                           |                      |   |                                 |

20

Copyright © 2018 SoftPrecision. All rights reserved.

l'a

Dans cette page vous allez trouver un récapitulatif des différents délais à respecter concernant l'inscription au tournoi

雦

雦

雦

雦

雦

| 🕸 C2F 👘                                                                                                    | ≡                                                                                                    | Inscription en ligne | ۵ | Fédération de Tennis du Burundi |
|----------------------------------------------------------------------------------------------------|----------------------------------------------------------------------------------------------------|----------------------|---|---------------------------------|
| D BDI                                                                                                    |                                                                                                    |                      |   |                                 |
| En ligne                                                                                                    | Accueil                                                                                                    |                      |   | Angen Home                      |
| Ochoix du tournoi                                                                                               | Informations sur le tournoi                                                                                                    |                      |   |                                 |
| I Contraction of the second second second second second second second second second second second second second |                                                                                                    |                      |   |                                 |
| Accueil                                                                                                    | ITF/CAT African Junior Circuit- Madagascar 14U Leg II :                                                                                                    |                      |   |                                 |
| Ajout de joueurs                                                                                                | <ul> <li>Date : du 02/03/2019 au 05/03/2019</li> <li>Période d'inscription - fédération : De 17/01/2019 à 04/02/2019</li> <li>Date de validation : 00/00/0000</li> </ul> |                      |   |                                 |
| Suppression de joueurs                                                                                          | Catégorie :14&under     Grade : 2                                                                                                    |                      |   |                                 |
| Edition de joueurs                                                                                              | Valide : Non                                                                                                    |                      |   |                                 |
| Withdrawal                                                                                                    | Entraîneur accompagnant :                                                                                                    |                      |   |                                 |
|                                                                                                    | Entraîneur : Entraîneur Officiel                                                                                                    |                      |   |                                 |
|                                                                                                    |                                                                                                    |                      |   |                                 |
|                                                                                                    |                                                                                                    |                      |   |                                 |
|                                                                                                    |                                                                                                    |                      |   |                                 |

## Ajout de joueurs

Cliquez sur ajout de joueur pour ajouter les joueurs puis sélectionner le tableau de votre choix (Liste des joueurs sans identifiant c'est pour les joueurs non encore validés par la CAT)

| ି C2F                  | ≡                                                     |                                    | Inscription en ligne          | ۵ 🎧   | Fédération de Tennis du Burundi |
|------------------------|-------------------------------------------------------|------------------------------------|-------------------------------|-------|---------------------------------|
| BDI<br>En ligne        | 🗹 Ajout de joueurs                                    |                                    |                               |       | 🍰 Home                          |
| ව Choix du tournoi     | Choix du tableau - ITF/CAT African Junior Circuit- Ma | adagascar 14U Leg II               |                               |       |                                 |
| Menu                   |                                                       |                                    |                               |       |                                 |
| 🛗 Accueil              | Tableau :                                             | Boys                               |                               |       | Y                               |
| Ajout de joueurs       | De :                                                  | Liste des joueurs avec identifiant | ⊖Liste des joueurs sans ident | fiant |                                 |
| Buppression de joueurs |                                                       | Rechercher                         |                               |       |                                 |
| Edition de joueurs     |                                                       |                                    |                               |       |                                 |
| H Withdrawal           |                                                       |                                    |                               |       |                                 |
|                        |                                                       |                                    |                               |       |                                 |
|                        |                                                       |                                    |                               |       |                                 |
|                        |                                                       |                                    |                               |       |                                 |
|                        |                                                       |                                    |                               |       |                                 |
|                        |                                                       |                                    |                               |       |                                 |

## Ajout de joueurs

Veuillez sélectionner les joueurs lesquels vous voulez inscrire aux tournois puis valider

雦

Ê

雦

雦

雦

| \$ <b>C2F</b>                        | =                        |                                    | Inscription en ligne | Δ 🥥 | Fédération de Tennis du Burundi |
|--------------------------------------|--------------------------|------------------------------------|----------------------|-----|---------------------------------|
| BDI<br>En ligne                      | Ajout de joueurs         |                                    |                      |     | ans Home                        |
| <ul> <li>Choix du tournoi</li> </ul> | Choix des joueurs - Bo   | bys                                |                      |     |                                 |
|                                      |                          |                                    |                      |     |                                 |
| Accueil                              |                          | Joueurs                            |                      |     |                                 |
| Ajout de joueurs                     |                          | KASHINDI MOUSSA - 2005-08-04       |                      |     |                                 |
| Suppression de joueurs               |                          | MALIK ABDOUL SHAKUR - 2006-10-05   |                      |     |                                 |
| Edition de joueurs                   |                          | NDUWIMANA ABDOUL NURU - 2005-12-07 |                      |     |                                 |
| Nithdrawal                           |                          | Nombre de joueurs :                | 2                    |     |                                 |
|                                      |                          | Valider                            |                      |     |                                 |
|                                      |                          |                                    |                      |     |                                 |
|                                      |                          |                                    |                      |     |                                 |
|                                      | Copyright © 2018 SoftPre | cision. All rights reserved.       |                      |     |                                 |

## Edition des joueurs

Afin de vérifier les joueurs inscrits aux tournois, cliquez sur Edition de joueurs

| 🕸 Caf                  | =                                                    |                                    | Inscription en ligne         | ۵        | Fédération de Tennis du Bu | urundi |
|------------------------|------------------------------------------------------|------------------------------------|------------------------------|----------|----------------------------|--------|
| BDI<br>En ligne        | ☑ Edition des joueurs                                |                                    |                              |          | æ                          | Home   |
| 🕲 Choix du tournoi     | Critères de recherche                                |                                    |                              |          |                            |        |
| Menu                   | Tableau                                              | Tous                               |                              |          | Ŧ                          |        |
| 🛗 Accueil              |                                                      |                                    | 0                            |          |                            |        |
| Ajout de joueurs       | De :                                                 | Liste des joueurs avec identifiant | Uliste des joueurs sans iden | itifiant |                            |        |
| Buppression de joueurs |                                                      | Rechercher                         |                              |          |                            |        |
| Edition de joueurs     |                                                      |                                    |                              |          |                            |        |
| Withdrawal             |                                                      |                                    |                              |          |                            |        |
|                        | Copyright © 2018 SoftPrecision. All rights reserved. |                                    |                              |          |                            |        |

## Edition des joueurs

Imprimer Retour

25

#### Liste des joueurs inscrits au ITF/CAT African Junior Circuit- Madagascar 14U Leg II

Total des inscrits : 2 Joueurs

E A : En Attente / A : Accepté / N A : Non Accepté

| BOYS |          |               |            |                  |           |        |    |
|------|----------|---------------|------------|------------------|-----------|--------|----|
| N°   | Nom      | Prénom        | Fédération | Class.           | Nº lic.   | Statut | WC |
| 1    | KASHINDI | MOUSSA        | BDI        | not yet computed | CAT190006 | EA     |    |
| 2    | MALIK    | ABDOUL SHAKUR | BDI        | not yet computed | CAT190007 | EA     |    |
|      |          |               |            |                  |           |        |    |

Girls

Les joueurs inscrits aux tournois sont visibles à travers cette page

## Suppression de joueurs

Avant le dernier jour d'inscription, vous avez la possibilité de supprimer les joueurs déjà inscrits aux tournoi à travers la rubrique Suppression de joueurs

| 약 C2F                  | ≡                                                     |                                    | Inscription en ligne           | Δ 🦕    | Fédération de Tennis du Burundi |
|------------------------|-------------------------------------------------------|------------------------------------|--------------------------------|--------|---------------------------------|
| BDI<br>En ligne        | Suppression de joueurs                                |                                    |                                |        | 🚯 Home                          |
| D Choix du tournoi     | Choix du tableau - ITF/CAT African Junior Circuit- Ma | adagascar 14U Leg II               |                                |        |                                 |
| Menu                   |                                                       |                                    |                                |        |                                 |
| 🛗 Accueil              | Tableau :                                             | Boys                               |                                |        | v                               |
| 🛱 Ajout de joueurs     | De :                                                  | Liste des joueurs avec identifiant | OListe des joueurs sans identi | ifiant |                                 |
| Buppression de joueurs |                                                       | Rechercher                         |                                |        |                                 |
| Edition de joueurs     |                                                       |                                    |                                |        |                                 |
| 🛗 Withdrawal           |                                                       |                                    |                                |        |                                 |
|                        |                                                       |                                    |                                |        |                                 |
|                        |                                                       |                                    |                                |        |                                 |
|                        |                                                       |                                    |                                |        |                                 |
|                        |                                                       |                                    |                                |        |                                 |
|                        |                                                       |                                    |                                |        |                                 |

## Suppression de joueurs

Il suffit juste de cocher les joueurs à supprimer par tableau et de valider

| 약 C2F                  | =                       |                              |                     | Inscription en ligne | ۵ | 🍙 Fédéra | tion de Tennis du | ı Burundi |
|------------------------|-------------------------|------------------------------|---------------------|----------------------|---|----------|-------------------|-----------|
| BDI<br>En ligne        | Suppression de j        | bueurs                       |                     |                      |   |          |                   | 🙆 Home    |
| D Choix du tournoi     | Choix des joueurs - E   | 3oys                         |                     |                      |   |          |                   |           |
|                        |                         |                              |                     |                      |   |          |                   |           |
| 🛗 Accueil              |                         |                              | Joueurs             |                      |   |          |                   |           |
| 🛗 Ajout de joueurs     |                         | KASHINDI MOUSSA              |                     |                      |   |          |                   |           |
| Suppression de joueurs |                         | MALIK ABDOUL SHAKUR          |                     |                      |   |          |                   |           |
| Edition de joueurs     |                         |                              | Nombre de joueurs : | 1                    |   |          |                   |           |
| 🛗 Withdrawal           |                         |                              | Valider             |                      |   |          |                   |           |
|                        |                         |                              |                     |                      |   |          |                   |           |
|                        |                         |                              |                     |                      |   |          |                   |           |
|                        |                         |                              |                     |                      |   |          |                   |           |
|                        |                         |                              |                     |                      |   |          |                   |           |
|                        |                         |                              |                     |                      |   |          |                   |           |
|                        | Copyright © 2018 SoftPr | ecision. All rights reserved |                     |                      |   |          |                   |           |

#### Withdrawal

Après validation du tournoi et de la liste des acceptés, vous avez la possibilité de retirer un joueur à partir de la fonction Withdrawal

| े <b>C2F</b>           | =                                                                           | Inscription en ligne | ۵ | Fédération de Tennis du Burundi |
|------------------------|-----------------------------------------------------------------------------|----------------------|---|---------------------------------|
| BDI<br>En ligne        | Suppression de joueurs                                                      |                      |   | 🚯 Home                          |
| D Choix du tournoi     | Choix du tableau - ITF/CAT African Junior Circuit- Madagascar 14U Leg II    |                      |   |                                 |
| Menu                   | Le tournoi n'a pas été encore validé. Vous ne pouvez supprimer aucun joueur |                      |   |                                 |
| 🛗 Accueil              |                                                                             |                      |   |                                 |
| Ajout de joueurs       |                                                                             |                      |   |                                 |
| Buppression de joueurs |                                                                             |                      |   |                                 |
| Edition de joueurs     |                                                                             |                      |   |                                 |
| 🛗 Withdrawal           |                                                                             |                      |   |                                 |
|                        |                                                                             |                      |   |                                 |
|                        |                                                                             |                      |   |                                 |
|                        |                                                                             |                      |   |                                 |
|                        |                                                                             |                      |   |                                 |
|                        |                                                                             |                      |   |                                 |